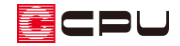

## 最適化 (グルーピング) の影響について

文書管理番号:1020-02

## Q.質問

3D パースで、部品の模様が小さくなってしまう。

部品に貼った部材色の模様が、異なる大きさで表現される。

## A.回答

3Dパース(カラー立面、鳥瞰図も同様)では、より快適に操作が行えるよう、部品や部材に「最適化」 を施しています。

「最適化」は、同じ素材の部品や部材をグループ化してまとめて処理することで、軽量化・高速化を図 ります。

「最適化」されている部品や部材は、最小単位が「パーツ」になりますので、面ごとにテクスチャの設 定ができません。

そのため、部品に設定した部材色の模様が、設定した大きさで表現されないことがあります。

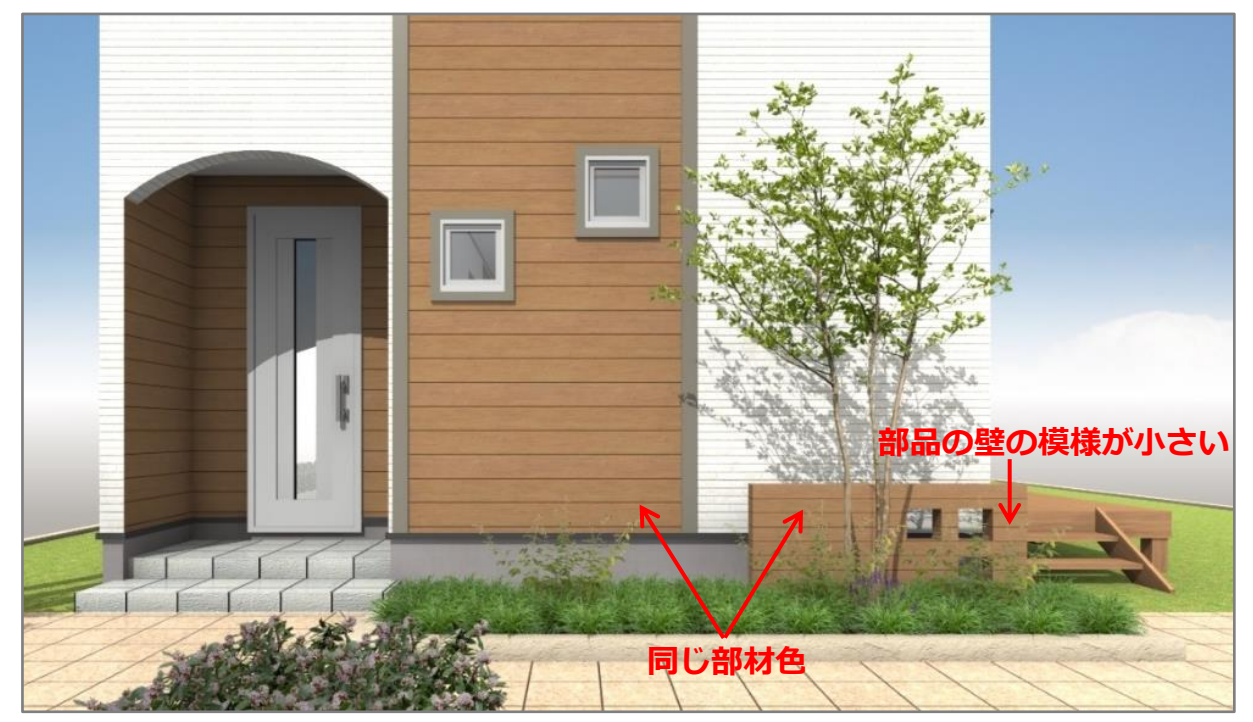

これは、「最適化」を解除することで対処ができます。

「最適化」は、「作成条件」で対象となるすべての部品や部材ごとに一括で設定(P.4 参考②)できますが、部品単位で個別に解除することができます。

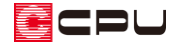

ここでは、外構図で (外構部品)  $\rightarrow$  (塀)  $\rightarrow$  「壁(穴あり)横長\_N」を配置し、3D パースで外壁と

部品に同じ部材色を貼った例について説明します。

| £∃ 部品配置                  |                           |                            |                             |                             |                                                                                                    | – 🗆 X                        |
|--------------------------|---------------------------|----------------------------|-----------------------------|-----------------------------|----------------------------------------------------------------------------------------------------|------------------------------|
| £τ ∨                     | ~                         | 検索 夕あい                     | まい検索                        |                             |                                                                                                    | インボート 🏊                      |
|                          | 董                         | 図】 ★<br>記置部品 お気に入り         |                             |                             | パース表示                                                                                                | 32 部品                        |
| □ - 〇 グルーブ別<br>- 〇 オリシナル |                           |                            |                             |                             |                                                                                                    | 配置基準                         |
|                          | 壁(穴あり)横長日<br>1500×120×800 | 壁(穴あり)横長 I<br>1100×120×800 | 壁(穴あり)横長 J<br>1200×120×1000 | 壁(穴あり)横長ド<br>1300×120×1000  | Y                                                                                                    |                              |
|                          |                           | 1.1                        | 1.1.1.1                     | (#                          | □部品の反転                                                                                               | ● 基準線                        |
|                          | 1111                      |                            | 1                           | 115                         | 基準 GL基準 設置   X Y   1600 mm   1600 mm   120   1600 mm   120   大し   収納率対象 収納有分   線種指定   ● サポート会員のみ利用可能 | 設置高さ 0 mm<br>高さ              |
|                          |                           |                            |                             |                             |                                                                                                    | 120 mm 800 mm                |
|                          | 壁(穴あり)横長」<br>2000×120×800 | 壁(穴あり)横長_M<br>880×120×800  | 壁(穴あり)積長N<br>1600×120×800   | 壁(穴あり)縦長_A<br>800×120×1200  |                                                                                                    | 120 mm 800 mm                |
|                          |                           | []                         | 1                           | 1                           |                                                                                                    | n有効率 100 %<br><b>実線</b><br>能 |
|                          | 壁(穴あり)縦長B<br>900×120×1200 | 壁(穴あり)縦長_C<br>800×120×1600 | 壁(穴あり)縦長_D<br>700×120×1400  | 壁(穴あり)縦長_E<br>1000×120×1000 |                                                                                                    |                              |
|                          | 5.                        |                            |                             |                             |                                                                                                    |                              |
|                          | 0+/+.11/4 E _             |                            |                             | B#/                         | ✓ OK                                                                                                 | キャンセル ヘルフで日)                 |

## 操作手順

(3Dパース)の画面右下にある要素の選択モードをクリックし、「同名パーツ」「パーツ」「面」のいずれかに変更

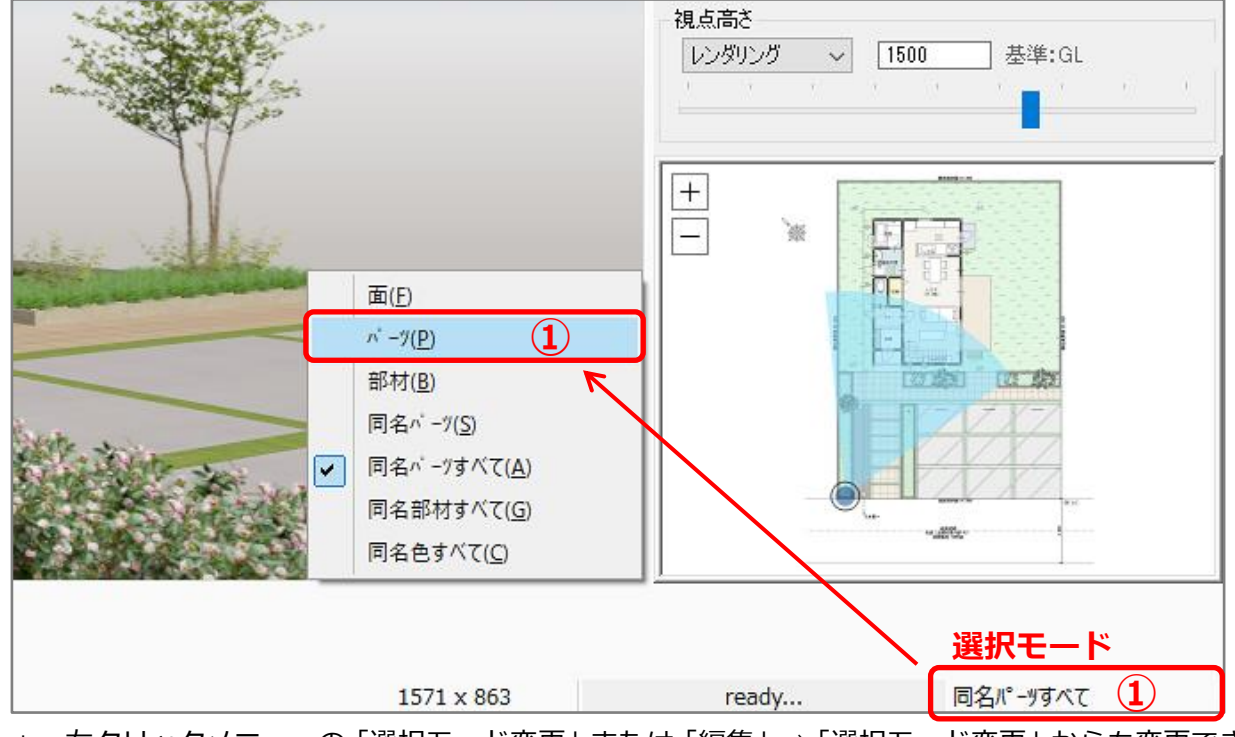

\* 右クリックメニューの「選択モード変更」または「編集」⇒「選択モード変更」からも変更できます。

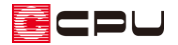

- ② 最適化を解除したい部品を選択後、右クリック
  - \* パースの右クリックメニューが表示されます。

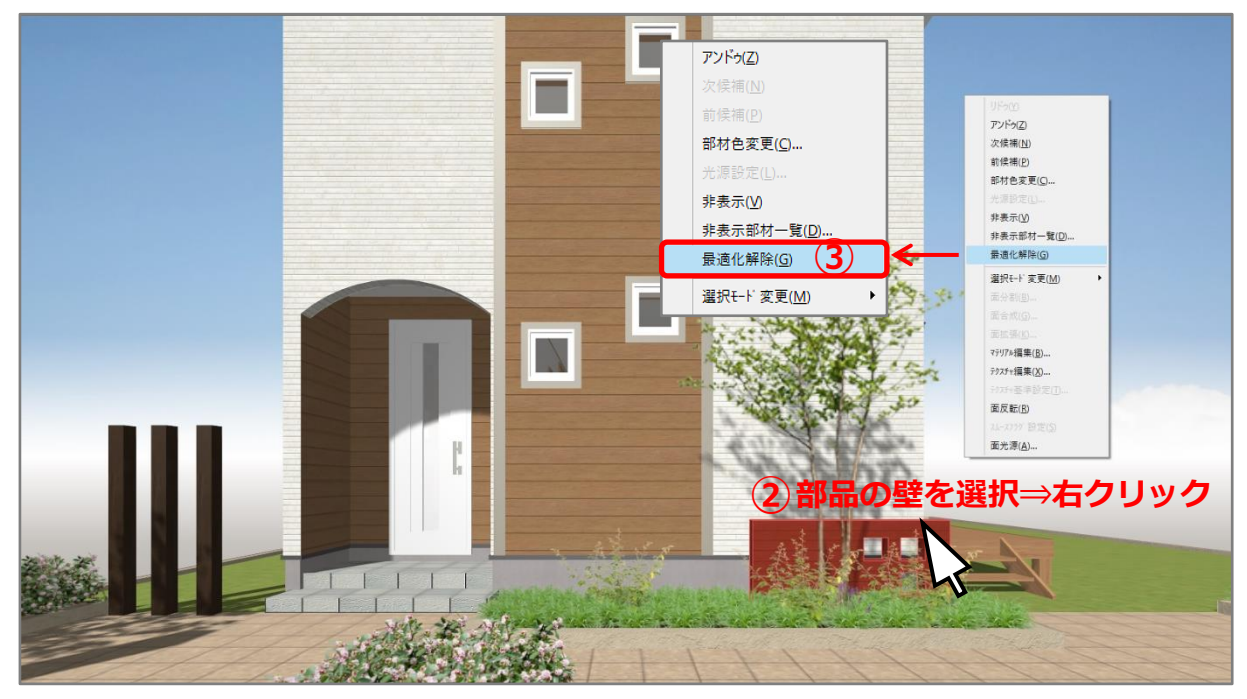

- ③ 「最適化解除」をクリック
  - \* 選択した部品の最適化が解除されます。最適化を解除後、部材色の模様の表示が変わらない場合は、改めて部材色を設定してください。

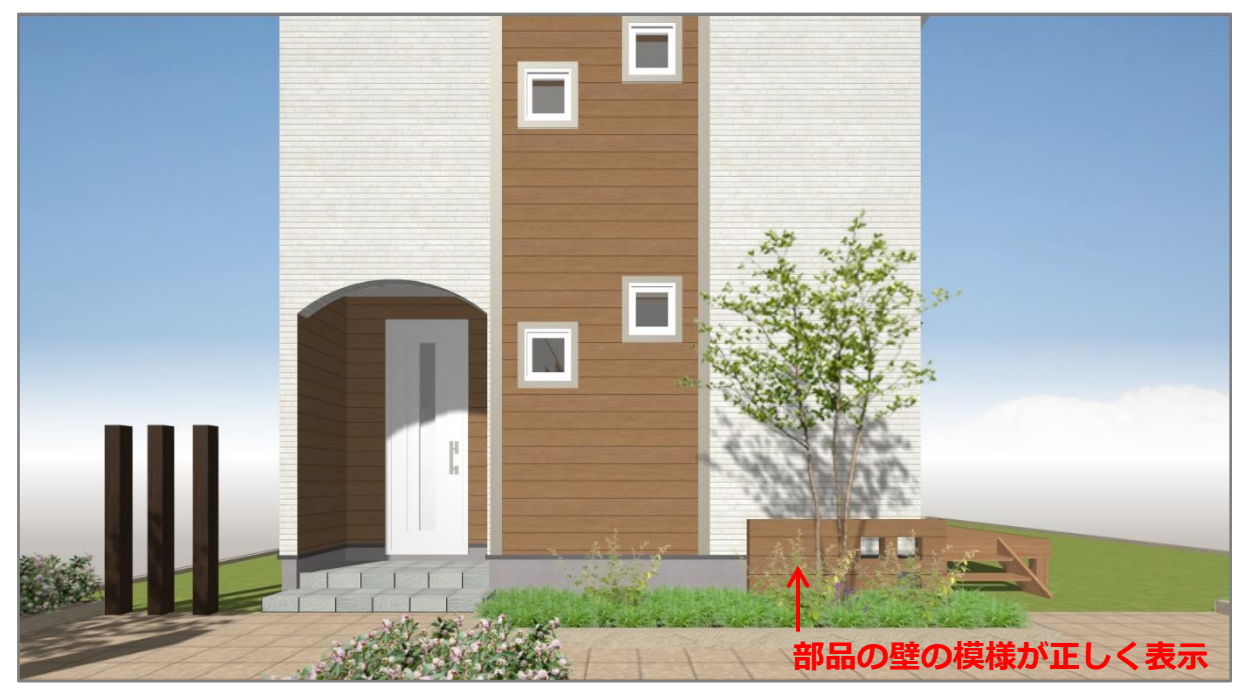

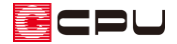

参考①

「最適化」されている場合は、最小単位が「パーツ」になりますので、選択モードを「面」にしていて も面単位で選択ができません。

「最適化」を解除すると、面単位で選択ができ、面分割も可能となります。 部品によって、一部の面だけ色を変更したい場合などに利用できます。

| 参考②                                                                                                    |  |
|----------------------------------------------------------------------------------------------------|--|
| 最適化」は、  🤁 (作成条件)で対象となるすべての部品や部材ごとに、一括で設定できます。                                                                                                    |  |
| 作成条件                                                                                                    |  |
| 軸組 屋根 破風 内部 外部 床下換気口 敷地 電灯 部材色 最適化 編集情報                                                                                                    |  |
| ────────────────────────────────────                                                                                                    |  |
| ☑部品 ☑ SPEED部品 ☑ 外構部品 ☑ 屋根部品 ☑ 建具                                                                                                    |  |
| □ 出窓部品 □ 階段 □ 太陽光パネル □ 廻縁 □ 幅木                                                                                                    |  |
| ☑樋 ☑フェンス ☑3D建物 ☑チェーンポール ☑可変扉                                                                                                    |  |
| ☑ 可変加→ポート ☑ 可変物置                                                                                                    |  |
| 高速化(グルービック)は、各部材をまとめて処理することで、高速化を図っています。<br>高速化の場合、以下の制約がありますので、必要に応じて該当部材のチェックを<br>外してご利用ください。<br>①面ごとにテクスチャの向きが設定できない<br>②部材名称が同じ場合、一部の面だけ色変更できない |  |
| コンカン・ション・ション・ション・ション・ション・ション・ション・ション・ション・ショ                                                                                                    |  |

ただし、入力している部品や部材ごとに一括で設定しますので、チェックを外すと、対象の部品や部材 すべてが「最適化」されず、変換処理に時間がかかったり、パース上での動作やレンダリングが遅くな る場合があります。

壁や床、屋根、などは、「最適化」の対象外です。